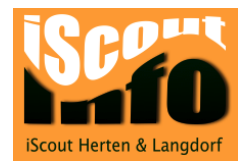

# Festplatte formatieren

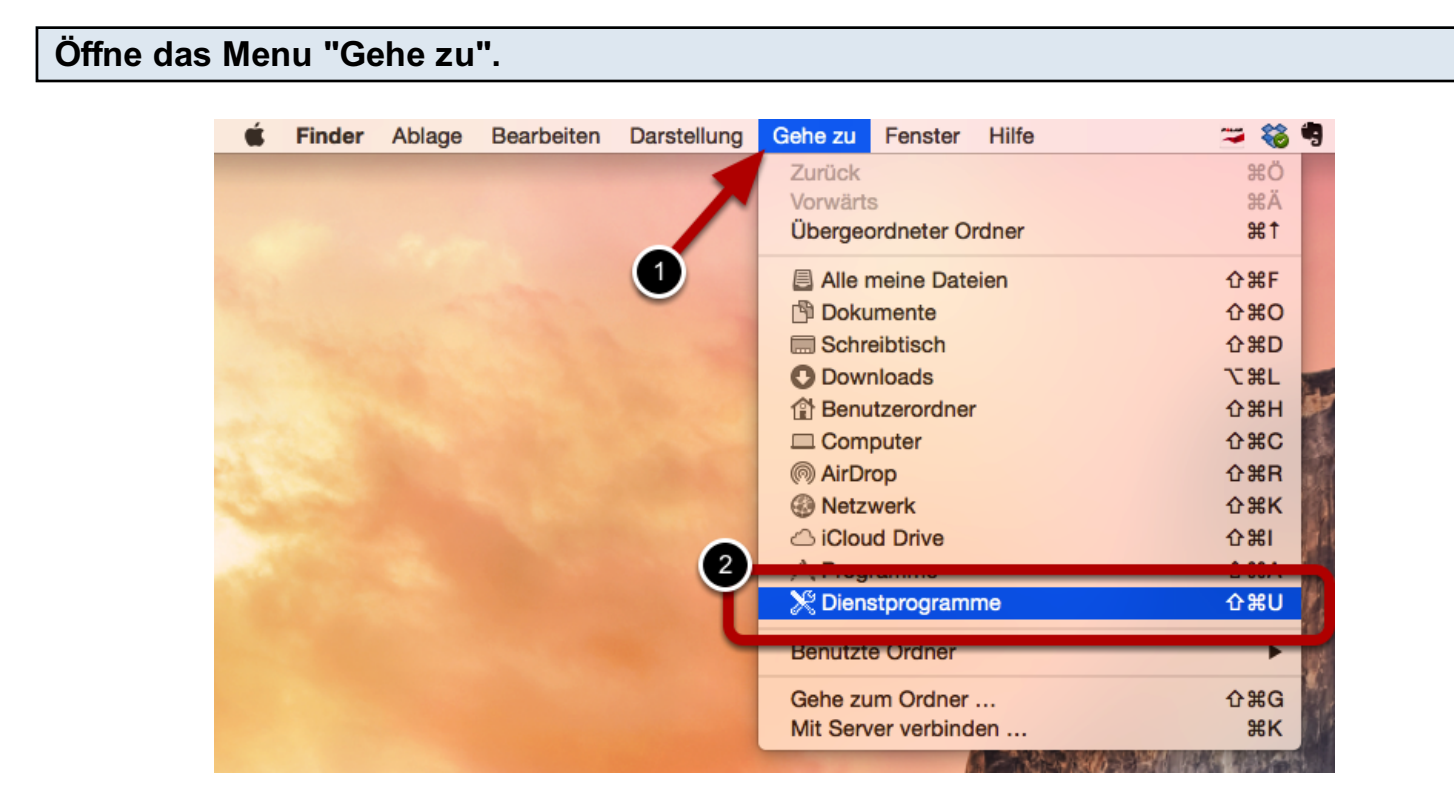

Hier lernst du, wie du eine externe Festplatte formatieren kannst.

Wähle in der Menu "Gehe zu" den Punkt "Dienstprogramme" aus.

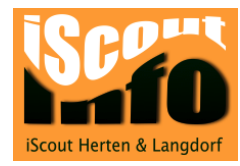

#### Starte das Festplattendienstprogramm

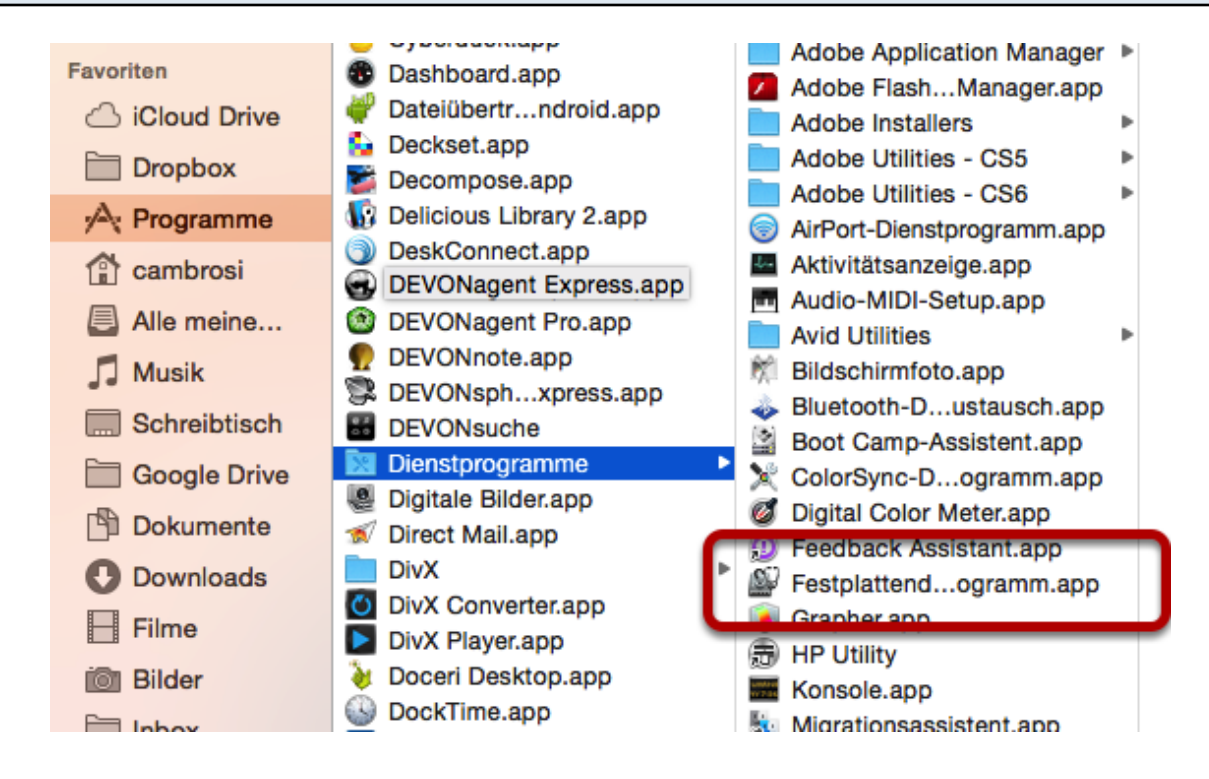

Mit einem Doppelklick startest du das Festplattendienstprogramm.

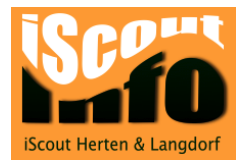

## zu formatierende Festplatte auswählen

| <ul> <li>750.16 GB TOSHIBA MK7559</li> <li>Macintosh HD</li> <li>500.11 GB LaCie Rikiki USB.</li> <li>Promethean</li> <li>SuperDrive</li> </ul> | 9.      | Wenn "Volume reparieren" nicht verfügbar ist, klicken Sie auf "Volume überprüfen". Wenn das<br>Volume repariert werden muss, erhalten Sie Anweisungen für die Reparatur mit der<br>Wiederherstellungspartition (Recovery HD).<br>Wenn Sie Probleme mit den Zugriffsrechten einer Datei haben, die vom OS X-<br>Installationsprogramm installiert wurde, klicken Sie auf "Zugriffsrechte des Volumes reparierer |
|----------------------------------------------------------------------------------------------------|---------|----------------------------------------------------------------------------------------------------|
| <ul> <li>InDesign_8_LS4.dmg</li> <li>DivXInstaller.dmg</li> </ul>                                                                               |         |                                                                                                    |
|                                                                                                    | 0       | Details einblenden      Protokoli lösch                                                                                                    |
|                                                                                                    |         | Zugriffsrechte des Volumes überprüfen     Volume überprüfen       Zugriffsrechte des Volumes reparieren     Volume reparieren                                                                                                    |
| Festplattenbeschreibu                                                                                                    | ing: La | aCie Rikiki USB 3.0 Media Gesamtkapazität: 500.11 GB (500'107'862'016 Byte)                                                                                                    |

Links wählst du nun die Festplatte aus, die du formatieren willst.

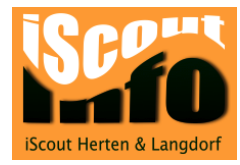

### Rubrik "Partition" auswählen

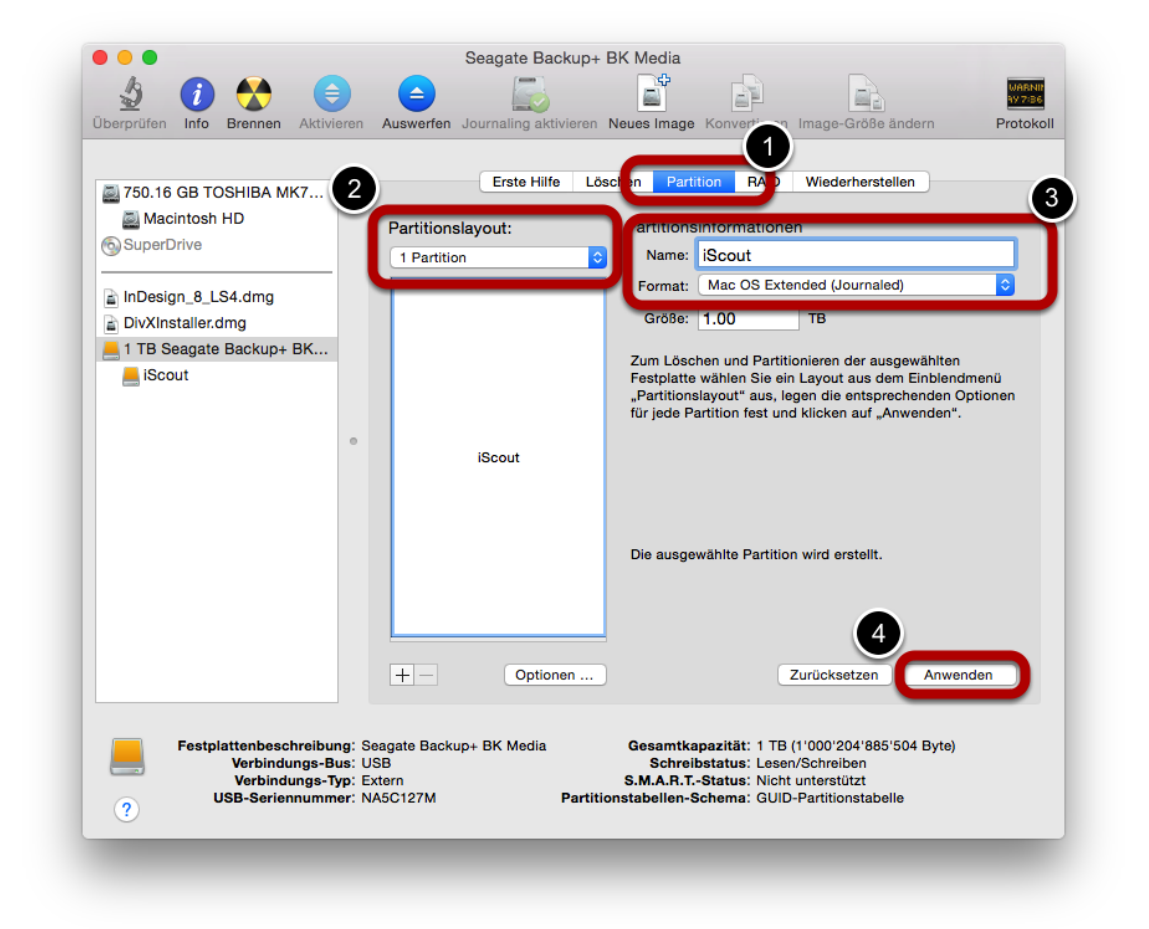

- 1. Wähle den Punkt "Partition"
- 2. Wähle bei Partitionslayout "1Partition" aus.

 Nun kannst du dem Laufwerk einen Namen geben und das Format auswählen. Für ein TimeMachine-Backup "MacOS Extended (Journaled)" auswählen. Willst du Festplatte mit einem Mac und eine Windowsrechner benutzen, wähle das Format "ExFat" aus.
 Nun klickst du auf den Button "Anwenden".

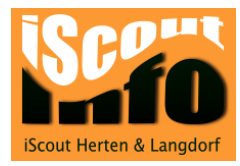

### Warnungs-Popup

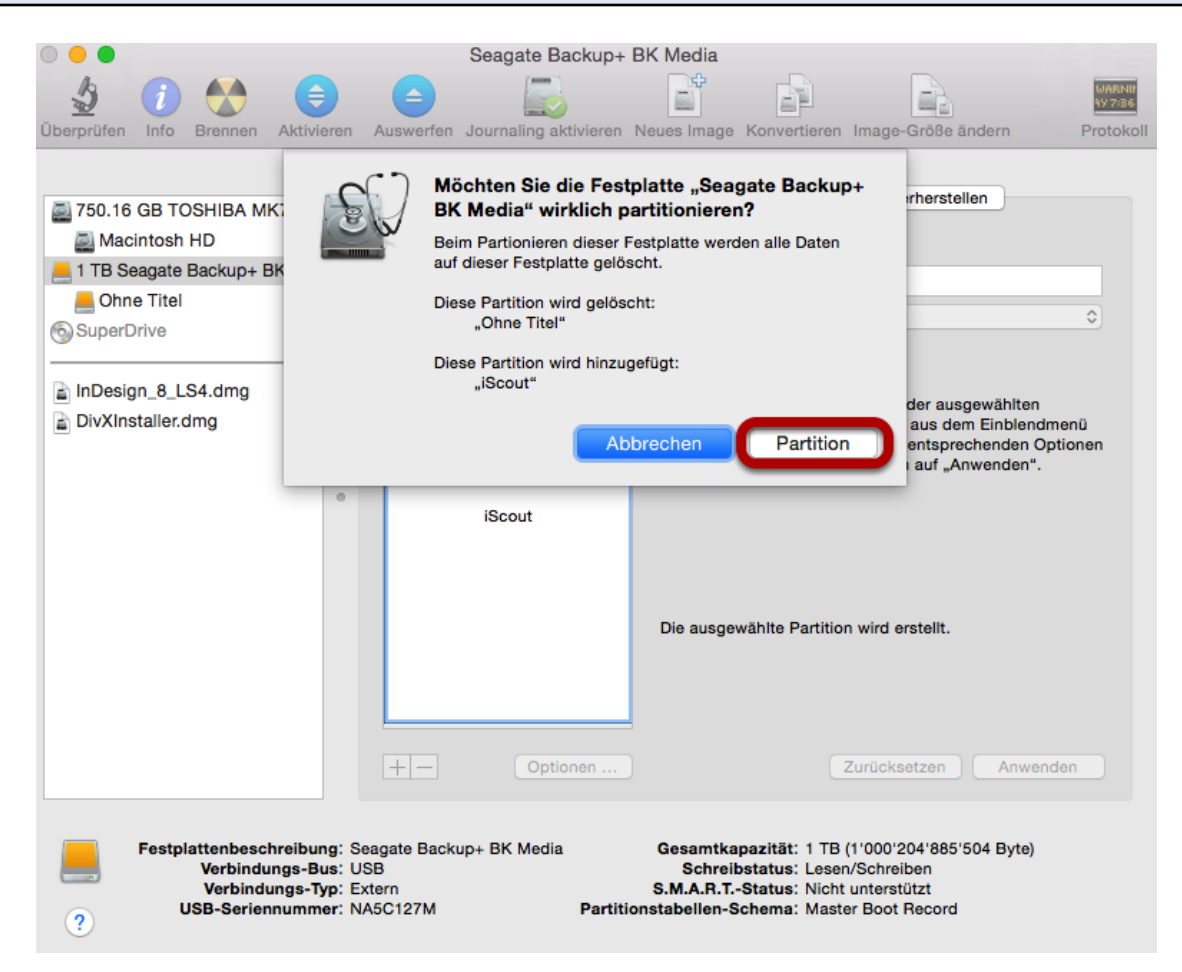

Beim Popup-Fenster klickst du auf "**Partition**". Nun wird die externe Festplatte neu formatiert.